Instrukcja pierwszego logowania użytkownika do usługi CUI dla klientów z autoryzacją tokenów RSA.

Uruchomić przeglądarkę internetową – wpisać adres strony **https://cbp.cui.pl** lub na stronie **http://www.bsklodzko.pl** wybrać odnośnik(link) na górze ekranu Logowanie – Klient indywidualny.

Po uruchomieniu aplikacji zostaje wyświetlone okno autoryzacji.

| LOGOWANIE                                                                                                    | PL | - |
|----------------------------------------------------------------------------------------------------|----|---|
| Numer Identyfikacyjny Wpisz numer                                                                                                    |    |   |
| DALEJ                                                                                                    |    |   |
| Pamiętaj o podstawowych zasadach bezpieczeństwa.                                                                                                    |    |   |
| Zanim wprowadzisz na stronie swój Identyfikator użytkownika i Kod Dostępu sprawdź, czy:                                                             |    |   |
| o adres strony logowania rozpoczyna się od https (oznaczającego bezpieczne połączenie internetowe)                                                  |    |   |
| o w pasku adresu lub na pasku stanu w dolnej części ekranu przeglądarki widoczna jest zamknięta kłódka                                              |    |   |
| <ul> <li>certyfikat jest wystawiony dla Asseco Poland S.A. przez firmę DigiCert Inc</li> </ul>                                                      |    |   |
| Pamiętaj: Bank nie wymaga potwierdzenia danych SMS-em lub mailem ani też instalacji jakichkolwiek aplikacji na telefonach/komputerach użytkowników. |    |   |
| Więcej informacji na temat bezpieczeństwa znajdziesz na stronie: Zasady bezpieczeństwa                                                              |    |   |

W polu "Numer identyfikacyjny" wpisujemy nazwę użytkownika nadaną przez Bank. W przypadku identyfikatora nie ma znaczenia wielkość wprowadzanych znaków. Po wciśnięciu przycisku "Dalej" zostaniemy przeniesieni na ekran wpisania kodu dostępu.

| ←<br>LOGOWANIE                                                                                                    |
|----------------------------------------------------------------------------------------------------|
| Kod dostępu     Wpisz hasło użytkownika i wskazanie tokena       ZALOGUJ                                                                            |
| Pamiętaj o podstawowych zasadach bezpieczeństwa.                                                                                                    |
| Zanim wprowadzisz na stronie swój Identyfikator użytkownika i Kod Dostępu sprawdź, czy:                                                             |
| <ul> <li>adres strony logowania rozpoczyna się od https (oznaczającego bezpieczne połączenie internetowe)</li> </ul>                                |
| <ul> <li>w pasku adresu lub na pasku stanu w dolnej części ekranu przeglądarki widoczna jest zamknięta kłódka</li> </ul>                            |
| <ul> <li>certyfikat jest wystawiony dla Asseco Poland S.A. przez firmę DigiCert Inc</li> </ul>                                                      |
| Pamiętaj: Bank nie wymaga potwierdzenia danych SMS-em lub mailem ani też instalacji jakichkolwiek aplikacji na telefonach/komputerach użytkowników. |
| Więcej informacji na temat bezpieczeństwa znajdziesz na stronie: Zasady bezpieczeństwa                                                              |

W polu "Kod dostępu": Podczas pierwszego logowania lub po resecie tokena wpisujemy aktualne wskazanie tokena.

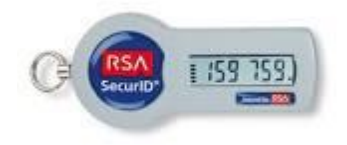

W poniższym przykładzie kluczem będzie ciąg cyfr 159759.

Następnie system zażąda od użytkownika zdefiniowania nowego Hasła, które należy wpisać w polu "Nowy kod dostępu" oraz powtórzyć w polu "Powtórz nowy kod dostępu". Po czym należy kliknąć przycisk "Zapisz i zaloguj"

| Nowe hasło dostępu                  |                                                             |
|-------------------------------------|-------------------------------------------------------------|
|                                     | Polityka bezpieczeństwa banku wymaga zmiany hasła.          |
| ldentyfikator<br>użytkownika        |                                                             |
| Nowe hasło dostępu                  |                                                             |
| Powtórz nowe hasło                  |                                                             |
|                                     |                                                             |
|                                     | ZAPISZ I ZALOGUJ                                            |
| Definiując swoje<br>bezpieczeństwa: | nowe hasło dostępu pamiętaj o zachowaniu podstawowych zasad |
| <ul> <li>musi składa</li> </ul>     | ć się z 4-8 znaków                                          |

Uwaga! Hasło musi zawierać od 4 do 8 dowolnych znaków i nie może zaczyna się od cyfry "0".

Następnie system prosi o podanie "wskazanie z tokena".

| <ul> <li>Synchronizacja tokena</li> </ul> |                  |                                |  |
|-------------------------------------------|------------------|--------------------------------|--|
|                                           | Wskazanie tokena | Wpisz kolejne wskazanie tokena |  |
|                                           |                  | ZAPISZ I ZALOGUJ               |  |

Podajemy 6 cyfr z tokena pod warunkiem, że cyfry uległy zmianie.

Każde następne logowanie i autoryzacja przelewów odbywa się w taki sam sposób, tj. w polu kod dostępu wpisujemy zdefiniowane podczas pierwszego logowania hasło oraz aktualne wskazanie tokena.